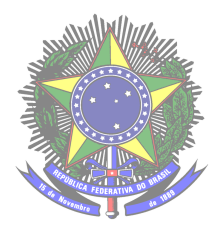

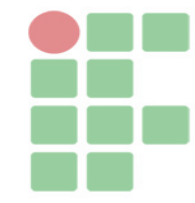

Amandha Ayres de Almeida - Curso Técnico em Informática Integrado ao Ensino Médio - Turma Info 31 - 3\*ano - 15/12/2021.

## Manual de instalação e configuração do sistema de espanhol básico para comércio

Este documento tem a finalidade de auxiliar com as instruções de instalação e configuração do sistema de espanhol básico para comércio. Este sistema foi desenvolvido para ajudar os comerciantes brasileiros a se comunicarem de uma forma clara e objetiva com os falantes nativos de espanhol.

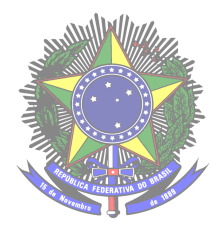

Serviço Público Federal Ministério da Educação Secretaria de Educação Profissional e Tecnológica Instituto Federal de Educação, Ciência e Tecnologia Farroupilha Câmpus Avançado Uruguaiana

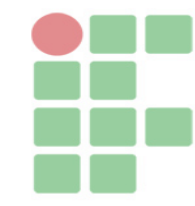

## **INSTALAR SISTEMA**

Para instalar o sistema de espanhol básico para comércio, é necessário alguns procedimentos para executar o programa. Em primeiro lugar, é muito importante que o usuário tenha instalado em sua máquina um software com os servidores para rodar o sistema. Existem alguns, mas entre eles estão: XAMPP ou WAMP, ambos são excelentes, cabe ao usuário escolher um. Depois de instalar o XAMPP ou WAMP na máquina, basta que o usuário pegue a pasta raiz contendo os arquivos do sistema espanhol básico para comércio e salve dentro do diretório denominado "htdocs" para o usuário de XAMPP, e "www" para o usuário do WAMP. Após salvar no diretório, basta digitar o seguinte comando na barra de endereço do navegador: "localhost/aespanhol\_TCC/homepage.html". Logo, será aberta a página inicial do sistema.

Mas ainda falta mais uma etapa, é necessário fazer o transporte do banco de dados do sistema. Para fazer isso, acesse a pasta raiz do sistema e procure pelo arquivo "espanhol\_tcc.sql", que contém o banco de dados do sistema. Para importar o banco de dados, basta digitar na barra de endereço o seguinte comando, "localhost/phpmyadmin". Com esse comando, será aberto o phpmyadmin, nele procure pela opção "importar", ao clicar nessa opção insira o arquivo "espanhol\_tcc.sql". Com isso, o sistema estará pronto para o uso.

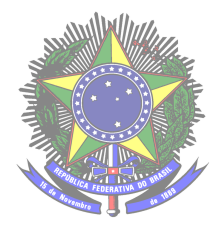

Serviço Público Federal Ministério da Educação Secretaria de Educação Profissional e Tecnológica Instituto Federal de Educação, Ciência e Tecnologia Farroupilha Câmpus Avançado Uruguaiana

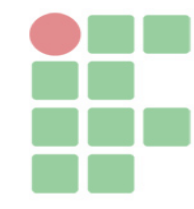

## INSTRUÇÕES

Agora serão apresentadas algumas instruções básicas do sistema, tais como: área do usuário e área do administrador. Quando o usuário digitar na barra de endereço do seu navegador o comando "localhost/aespanhol\_TCC/homepage.html", será aberta a página inicial do sistema, onde o usuário poderá cadastrar uma nova conta, bastando clicar no botão "Cadastre-se". Após efetuar o cadastro de sua conta, o usuário poderá logar no sistema. Após o login, o usuário será encaminhado para a área do usuário, onde poderá acessar módulos e jogos disponíveis para a aprendizagem do material disponibilizado, além disso, o usuário poderá acessar as suas informações. Por sua vez, o administrador fará o login no sistema com os dados solicitados e, em seguida, será encaminhado para a "área ADM" onde poderá acessar os usuários cadastrados e conteúdos. Os administradores poderão excluir, alterar e registrar novos usuários e conteúdo no sistema.